## **E-FILING REGISTRATION**

If you have already been admitted to the U.S. District Court - District of Montana, follow the below instructions to request e-filing permissions in this district.

- 1. Log in to PACER (<u>www.pacer.gov</u>)
- 2. Click Manage Your Account.

|                                         | ACER Public A                                                                                            | Access to Court Elect                                                         | ronic Records                                                                                 |
|-----------------------------------------|----------------------------------------------------------------------------------------------------|-------------------------------------------------------------------------------|-----------------------------------------------------------------------------------------------|
| Register for an Account -               | Find a Case - File a Case - M                                                                            | My Account & Billing - Pricing                                                | Help                                                                                          |
| What can w                              | e help you acc                                                                                           | complish?                                                                     |                                                                                               |
| 00                                      |                                                                                                    |                                                                               | 8                                                                                             |
| Search for a<br>Case                    | Filing<br>Electronically                                                                                 | Manage Your<br>Account                                                        | Move to NextGen<br>CM/ECF                                                                     |
| Learn options to find case information. | Find court specific<br>information to help you<br>file a case electronically<br>and developer resources. | Create a PACER account<br>or log in to manage your<br>account and pay a bill. | Is your court migrating to<br>NextGen CM/ECF?<br>Follow these steps to<br>prepare in advance. |
|                                         |                                                                                                    |                                                                               |                                                                                               |

3. Click Manage My Account Login from Manage Your Account menu.

## What can we help you accomplish?

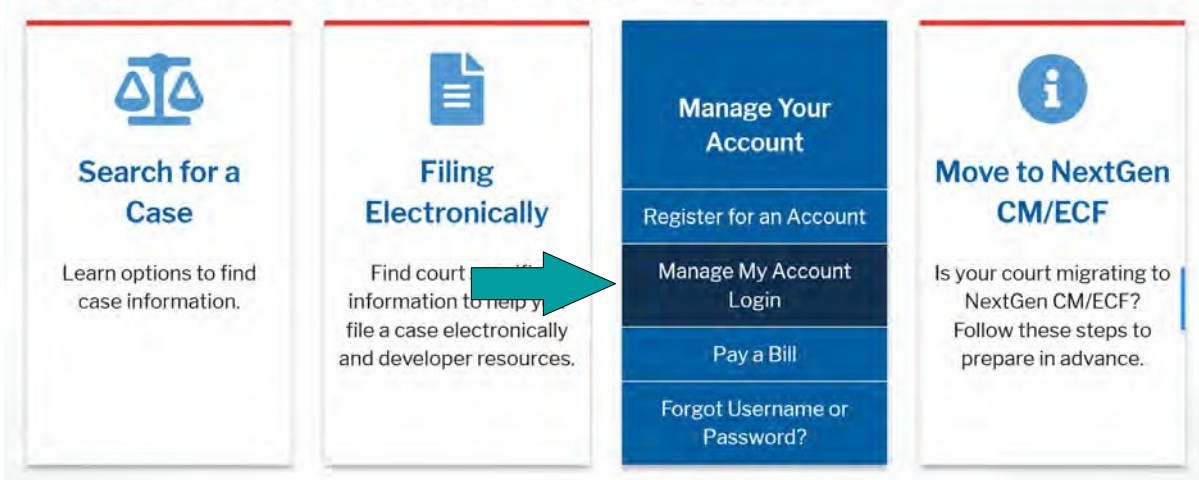

4. On the next screen, click Log in to Manage My Account.

## Manage My Account Login

Login to manage your account details, like updating your address and email and payment information. If the federal court you're doing business with uses NextGen CM/ECF, you can also apply for attorney admissions or register to file electronically.

Log in to Manage My Account

Visit the main PACER website (pacer.uscourts.gov) for more information on managing your account.

5. On the next screen click the **Maintenance** tab and then click the **Attorney Admissions/E-File Registration** link.

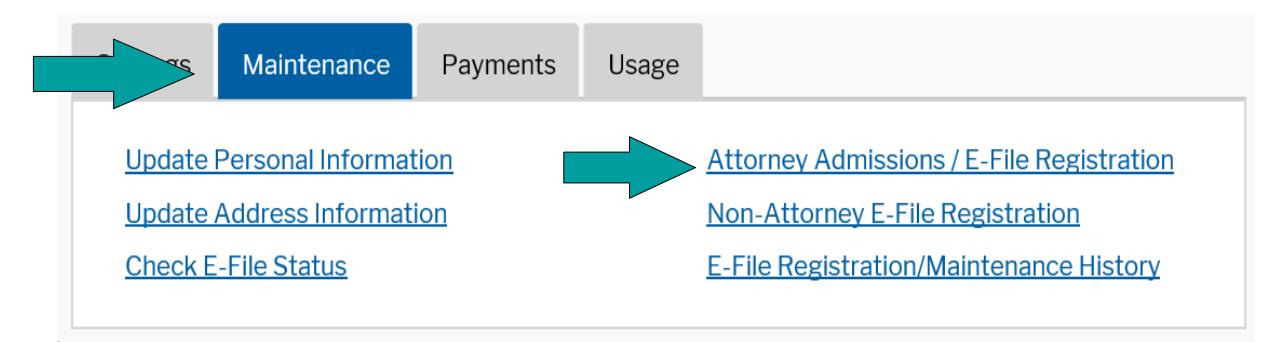

6. Select **U.S. District Courts** as the Court Type and **Montana District Court** as the Court. Click Next.

| Court Type *              | U.S. District Courts                                                                                               |                                       |
|---------------------------|----------------------------------------------------------------------------------------------------|---------------------------------------|
| Court *                   | Montana District Court                                                                                             |                                       |
| Note: Centralized attorne | y admissions and e-file registration are currently not<br>court listed, please visit that court's website. To find | available for all<br>more information |

7. On the next screen, select E-File Registration Only.

What would you like to apply/register for?

Attorney Admissions and E-File
E-File Registration Only
Pro Hac Vice
Multi-District Litigation
Federal Attorney

- 8. **Complete all sections of E-File Registration**, click Next.
- 9. Enter **Payment Information**, click Next. (This section is optional, you can just click Next to bypass).
- 10. Read the E-Filing Terms of Use. Click to mark both acknowledgments at the bottom.

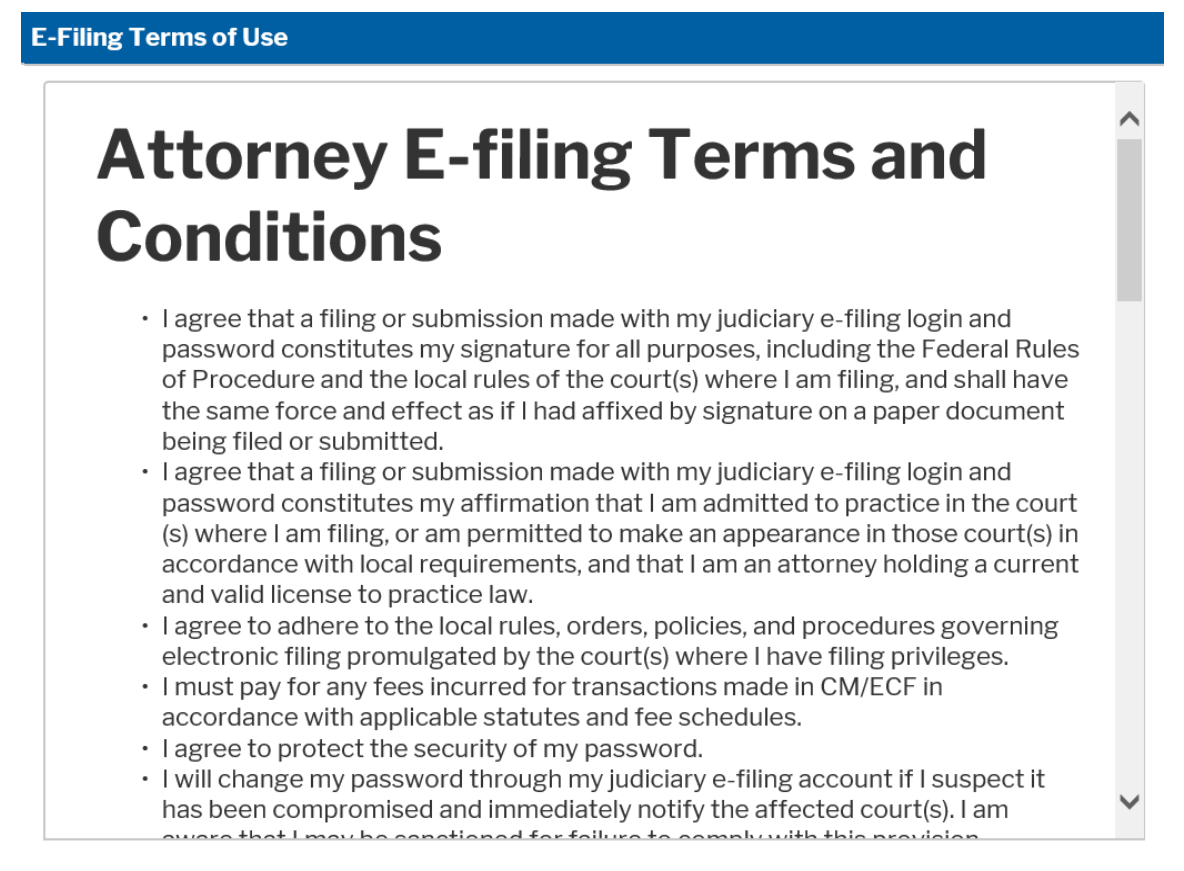

## Click here to download a printable version of the Attorney E-filing Terms and Conditions

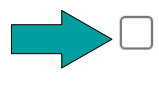

Click here to acknowledge that you have read and agree to the terms and conditions above, and this constitutes your signature for registration. \*

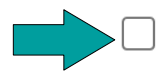

Click here to acknowledge that you have read and agree to the local requirements for the court in which you are registering. <u>Click here to view local Court Policies and Procedures.</u> \*

11. Click Submit. Your e-file registration will be processed by the selected court. You will receive an email notification from the U.S. District Court of Montana regarding the status of your registration, as well as any additional information or instructions at the email address provided.